## LISTE DES IMAGES

| Image 2.1 Après cela, cliquez sur OK comme indiqué ci-dessous                    | 17 |
|----------------------------------------------------------------------------------|----|
| Image 2.2 cliquez j'accepte                                                      | 18 |
| Image 2.3 Remplissez le nom d'utilisateur et le nom de l'entreprise, ce que vous |    |
| voulez remplir, ainsi que la clé de licence, le cas échéant                      | 18 |
| Image 2.4 Cliquez sur Suivant                                                    | 19 |
| Image 2.5 Cliquez sur Installer                                                  | 19 |
| Image 2.6 Lorsqu'il apparaît comme indiqué ci-dessous, cliquez sur OK            | 20 |
| Image 2.7 Attendez que le processus soit terminé                                 | 20 |
| Image 2.8 Cliquez sur terminer                                                   | 21 |

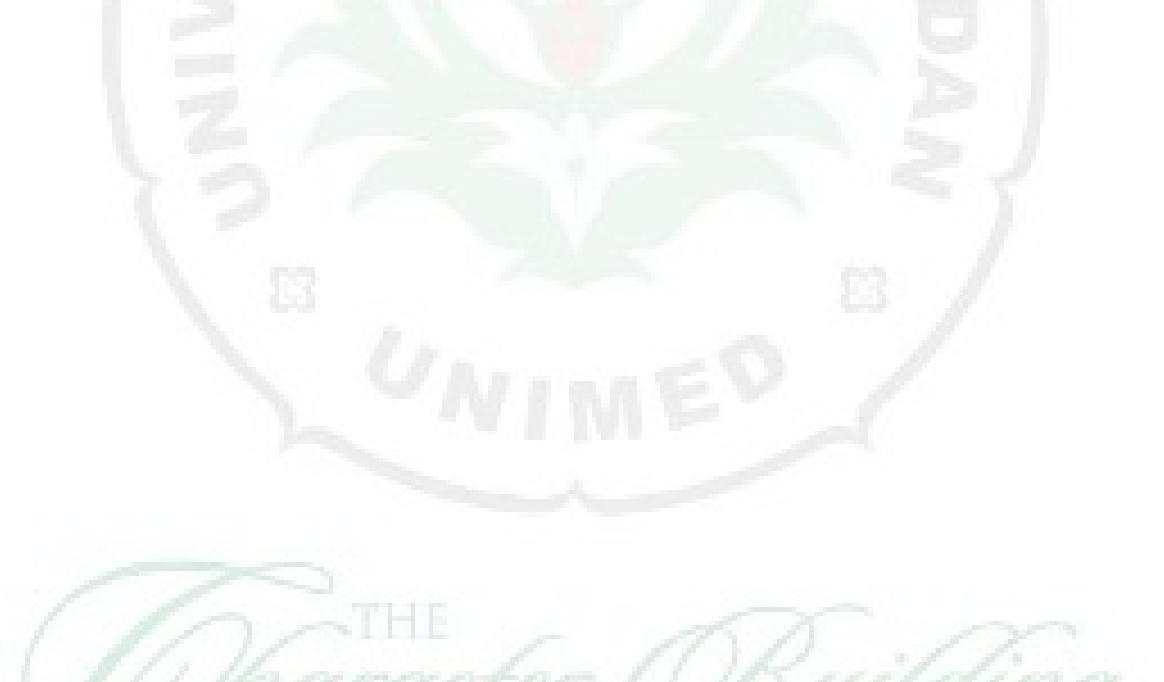